Ein mögliches Portal für Jakobswege in Deutschland:

## https://www.deutsche-jakobswege.de

Der Menüpunkt "Wege" (1) führt zur Wege-Übersicht.

Einen Weg auswählen kann man durch einen Klick in die Karte oder (nach dem Herunterscrollen) durch einen Klick auf den Weg in der darunter stehenden Aufzählung.

Ich wähle aus: 2 Jakobswege in Oberfranken (Nr. 14)

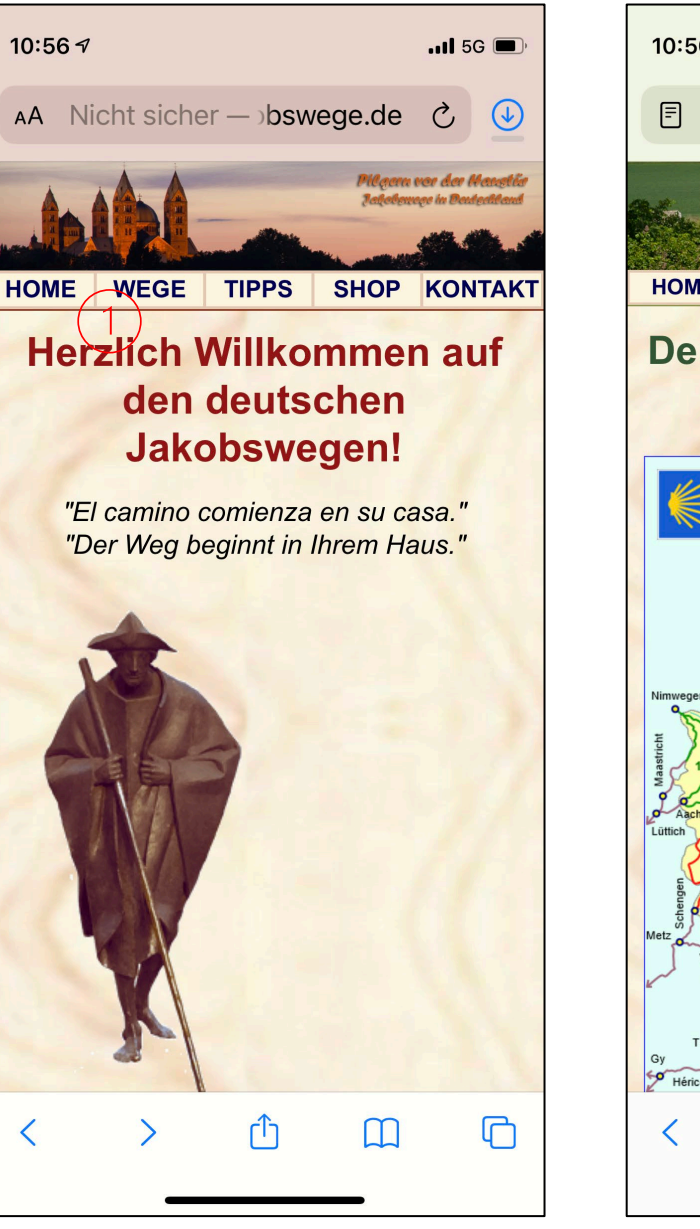

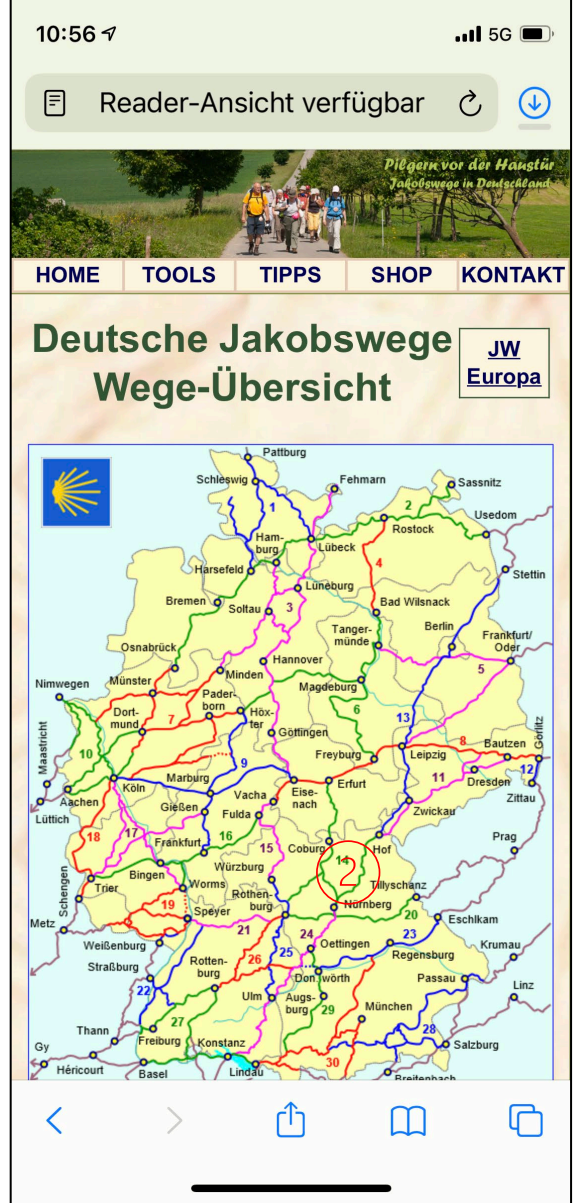

Hier sind – wie oft auf diesen Seiten – aus Gründen der Übersichtlichkeit verschiedene Wege in einer **Region** zusammengefasst.

Nach einführenden Informationen zu den Wegen kommt man beim Herunterscrollen zu einer 1 **Übersichtskarte**, 2 einer **Google-Karte**, 3 zu den **Tracks**, die heruntergeladen werden können, und 4 zu den **Internetseiten** der Wegverantwortlichen.

Wenn Sie nicht mit der Google-Karte arbeiten wollen, könnten Sie **Tracks** herunterladen und in ein Programm Ihrer Wahl importieren.

Wenn Sie **Google-Maps** auf Ihrem Smartphone haben und die Standortlokalisierung zugelassen haben, öffnet sich beim Anklicken von (5) "größere Karte ansehen" Google-Maps mit Ihren aktuellen Standort (siehe nächste Folie).

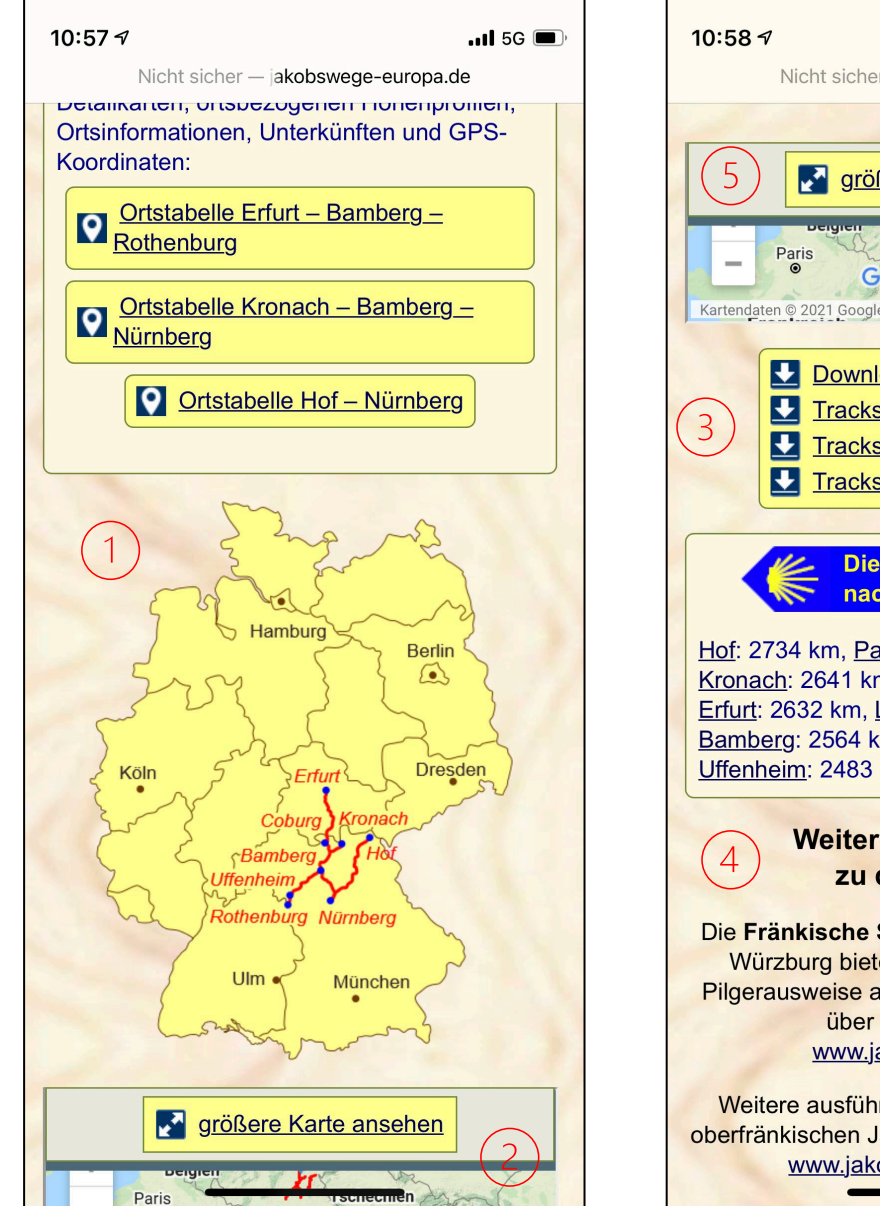

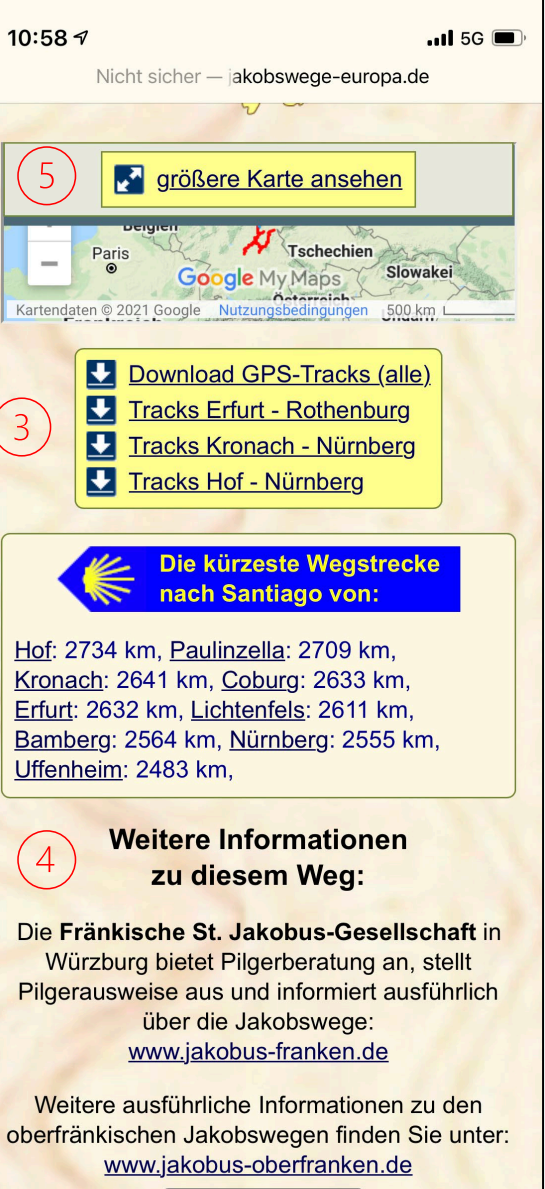

**Google-Maps** öffnet sich mit Ihrem aktuellen Standort direkt auf dem Weg. (1)

In die Karte können Sie beliebig tief hineinzoomen.

Außer Ihrem Standort sehen Sie auch Ihre Geh-Richtung.

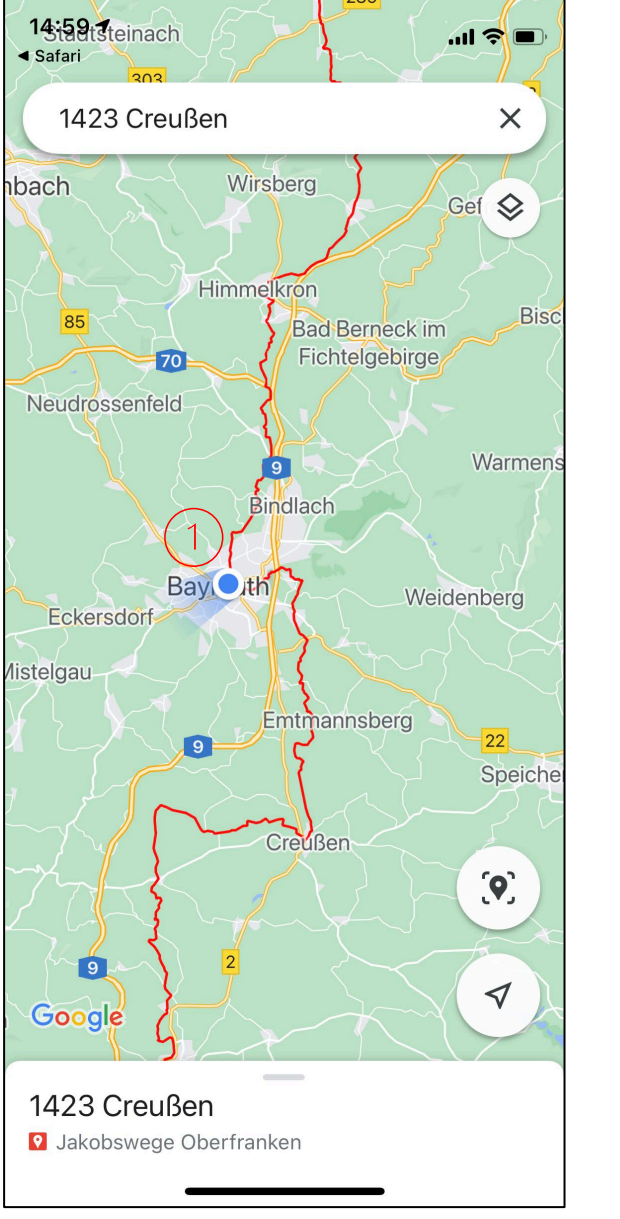

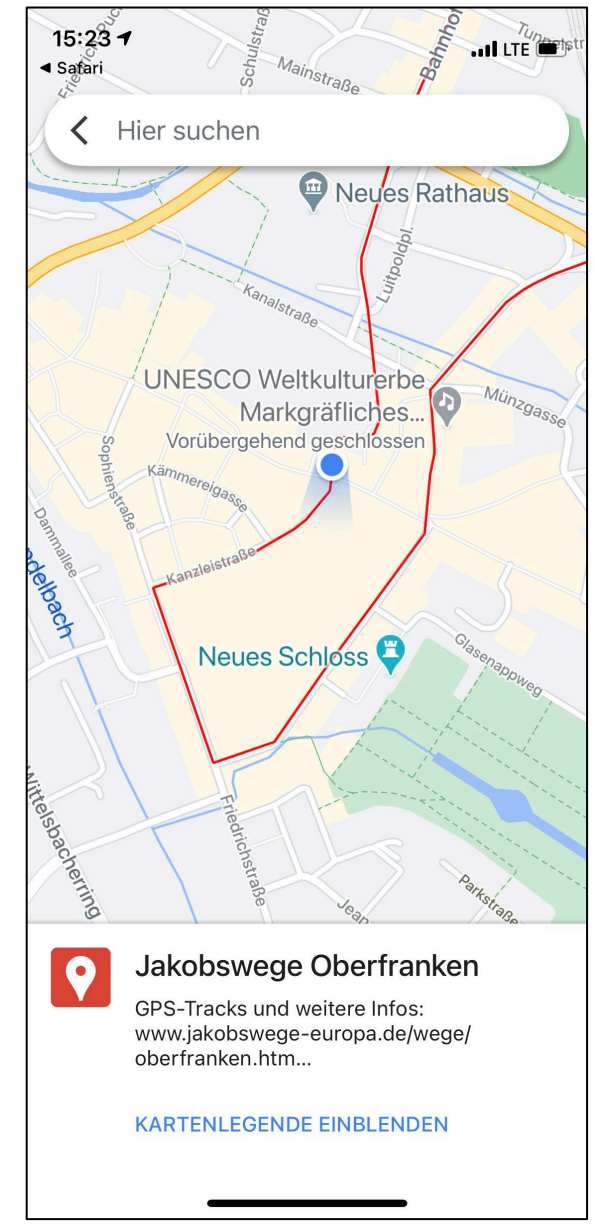

Ein weiteres Portal für Jakobswege in Deutschland (und ganz Europa)

https://camino-europe.eu/ https://camino-europe.eu/de/eu/de/jakobswege/ (Startseite für Deutschland)

Auf der Startseite finden Sie die Übersichtskarte für **Europa** (1) und beim Herunterscrollen die Karten der einzelnen Länder, z.B. (2) Deutschland.

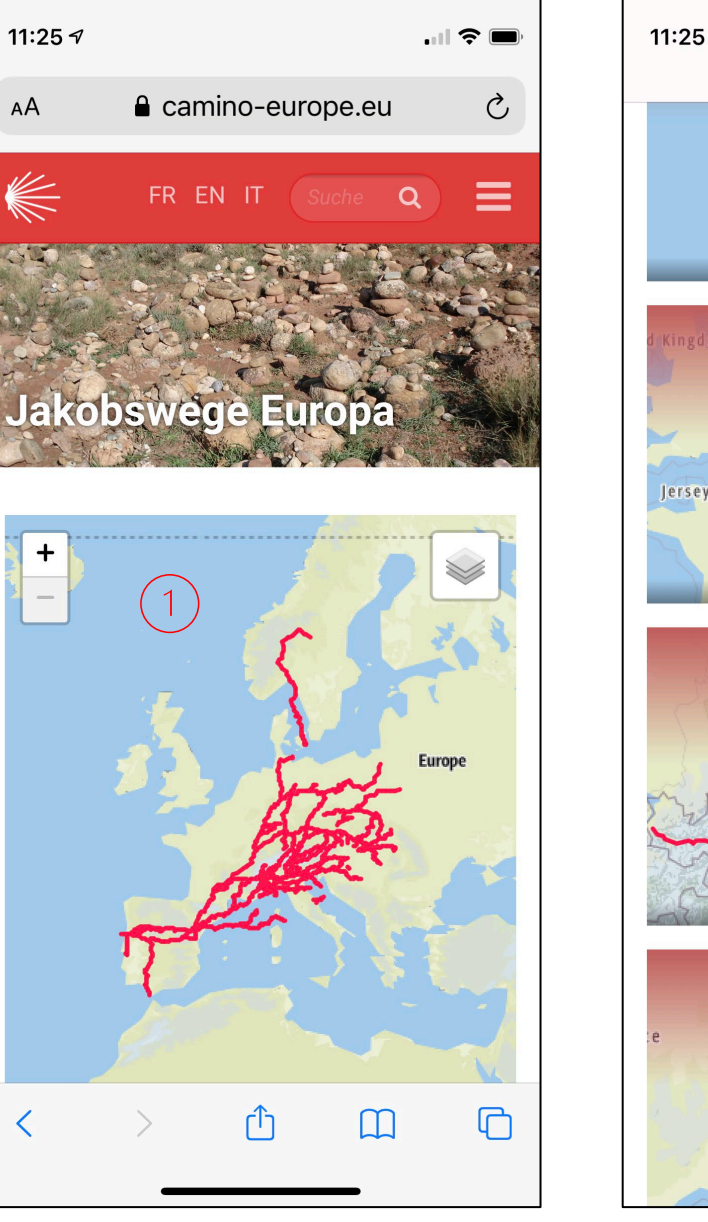

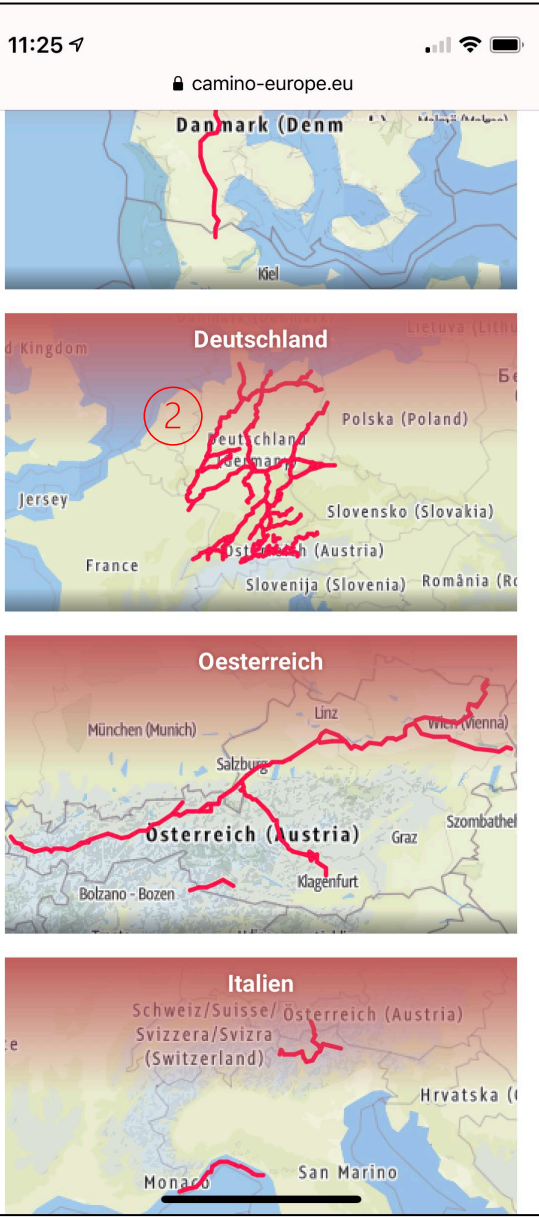

Es öffnet sich die Übersichtskarte für **Deutschland** und beim Herunterscrollen die Karten der bisher dokumentierten Jakobswege (nächste Folie).

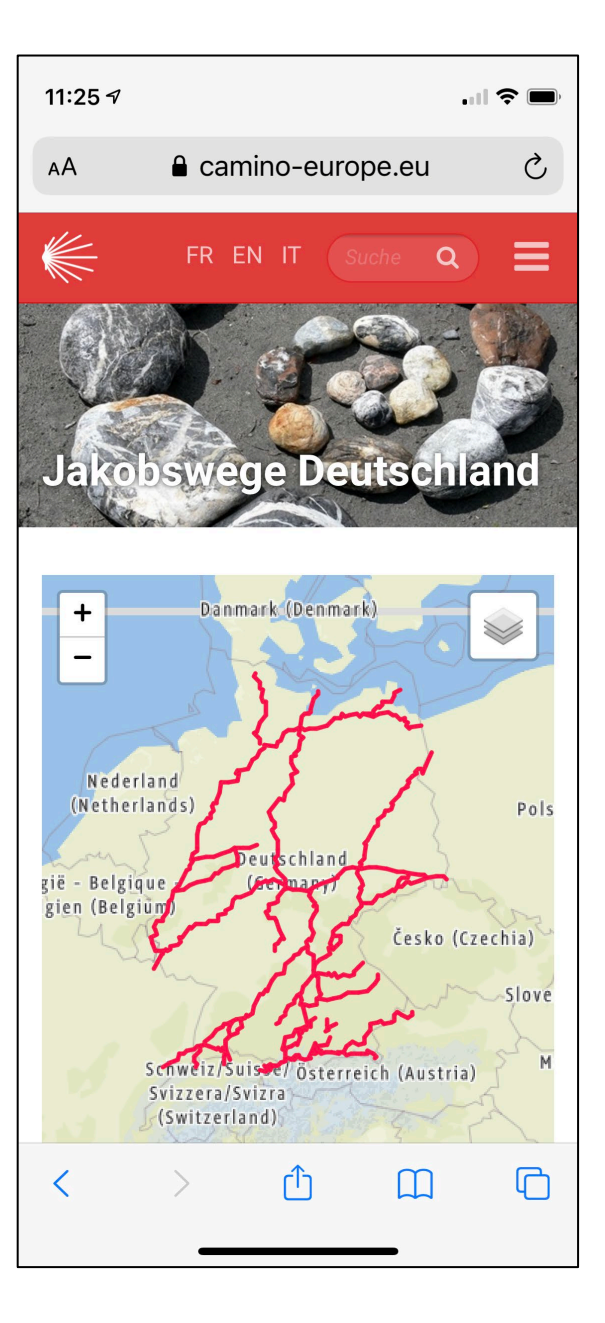

Unter der Deutschlandkarte folgen die Karten der bisher dokumentierten **Jakobswege**, z.B. (1) Hof-Bayreuth-Nürnberg (Oberfranken).

Beim Anklicken dieses Weges öffnet sich wiederum eine neue Seite mit den **Einzeletappen**, z.B. (2) der Nebenweg durch das Fichtelgebirge.

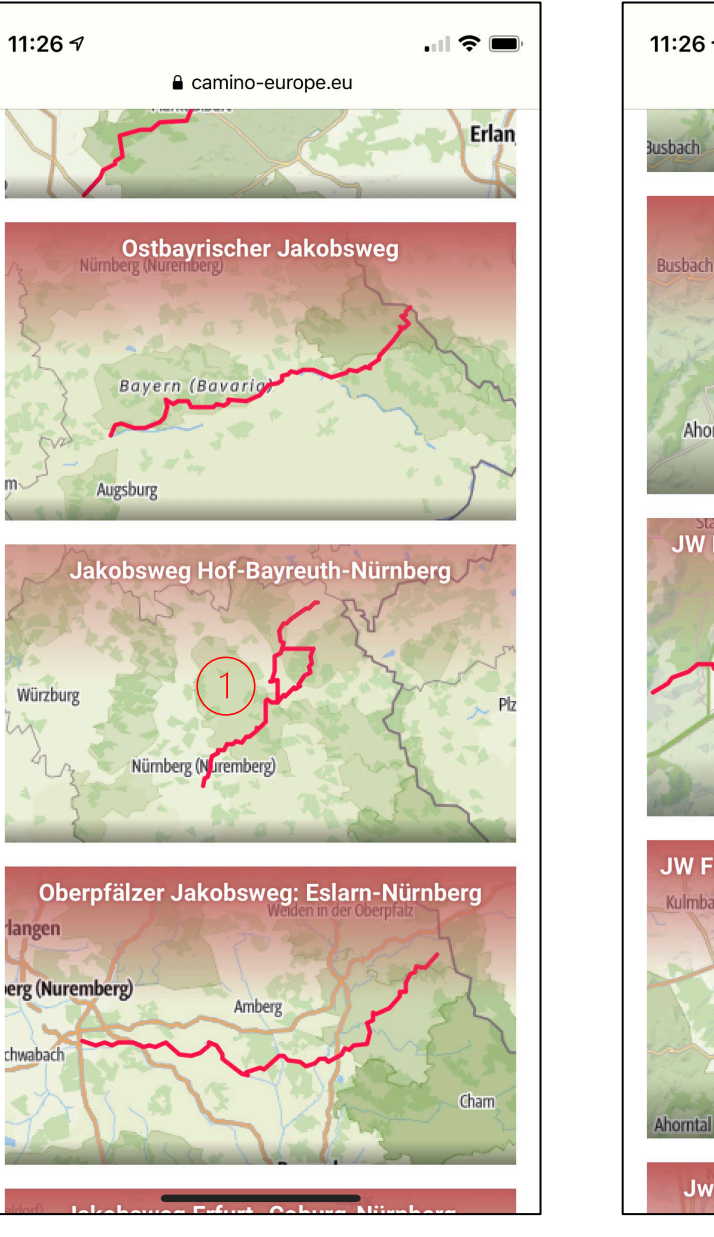

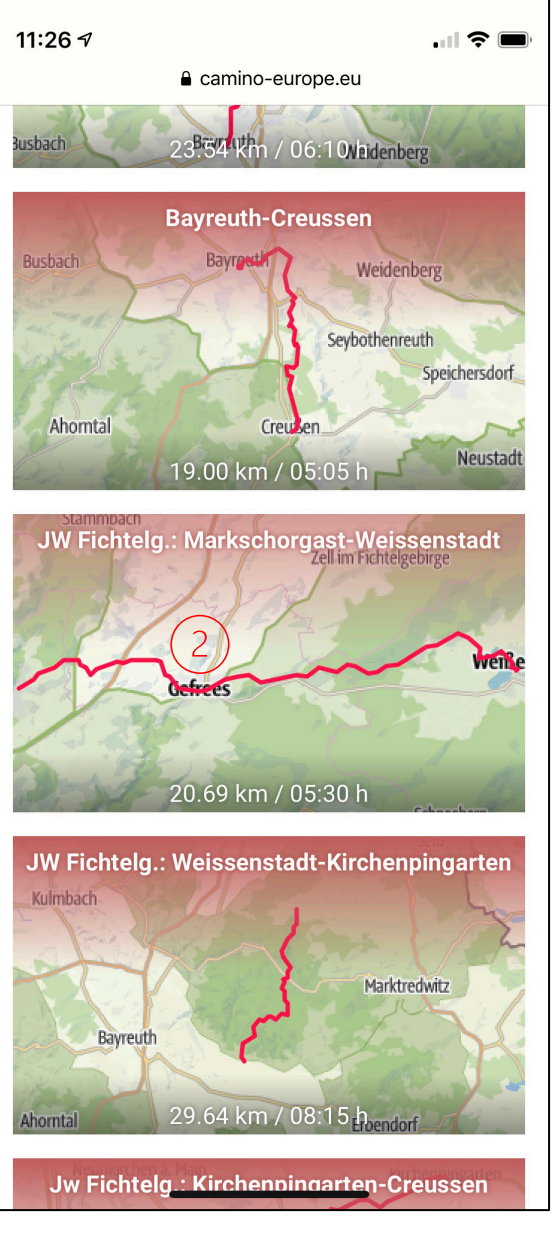

Die Initiative Camino-europe arbeitet mit der Firma Outdooractive zusammen.

Nach dem Anklicken der **Einzeletappe** öffnet sich deren Seite mit der Outdooractive-Karte und dem Wegverlauf (1)

Beim Herunterscrollen folgen weitere Informationen:
2 die Möglichkeit, ein PDF der Karte zu erstellen,
3 die Möglichkeit, den Track herunterzuladen, um
ihn in ein anderes Programm zu importieren,
4 und die Möglichkeit, die Etappe direkt in der
Outdooractive-App aufzurufen, sofern diese auf dem
Smartphone installiert ist.

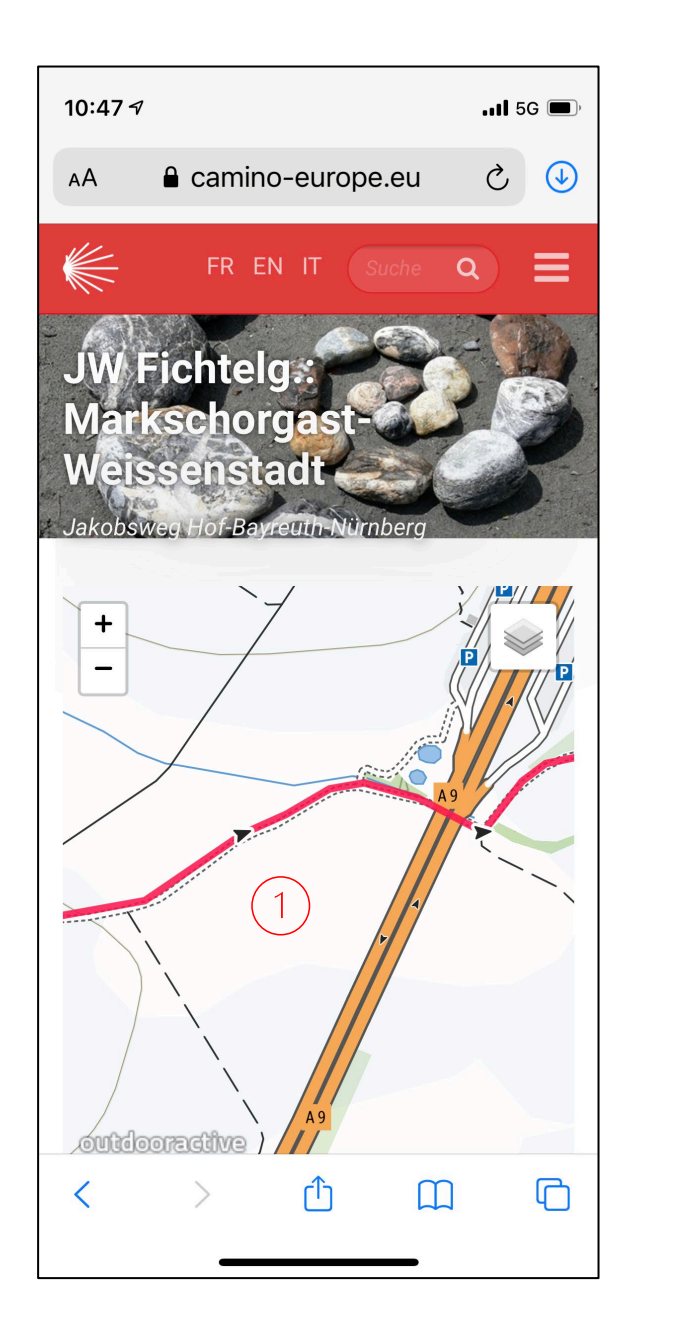

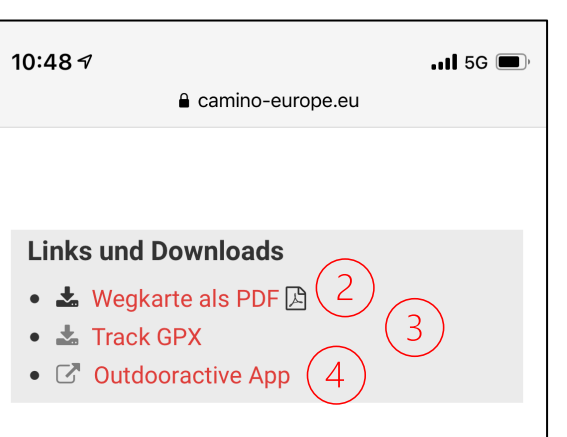

## Orte am Weg

Marktschorgast - Stöckleinsteich -Eichenbühl - Falls - Hollenreuth - Ölschnitz -Bechertshöfen - Gefrees - Galgenberg -Knopfhammer - Bärenhöhe - Hühnerhöfen -Ruppertsgrün - Weissenstädter See -Weissenstadt

Navigation

Weiter zur Etappe JW Fichtelg.: Weissenstadt-Kirchenpingarten

Auf etwa 70 Kilometern führt der Jakobsweg auch über das Fichtelgebirge. Von Marktschorgast über Weißenstadt und Kirchenpingarten gelangt man durch eine sehr reizvolle und naturnahe Mittelgebirgslandschaft nach Creußen. Entlang des Weges verbindet der Jakobsweg hier zwei evangelische und zwei katholische Jakobskirchen und durchquert Die Etappe öffnet sich in der Outdooractive-App. Die App ist kostenlos, aber mit Werbeanzeigen (1).

Das Menü besteht aus (2) Tour und (3) Karte.

Erst folgen Informationen zur Tour 2: Länge, Dauer, Höhenunterschied, Beschreibung, Übersichtskarte, Höhenprofil und weitere Details.

Menü Karte 3 siehe nächste Folie.

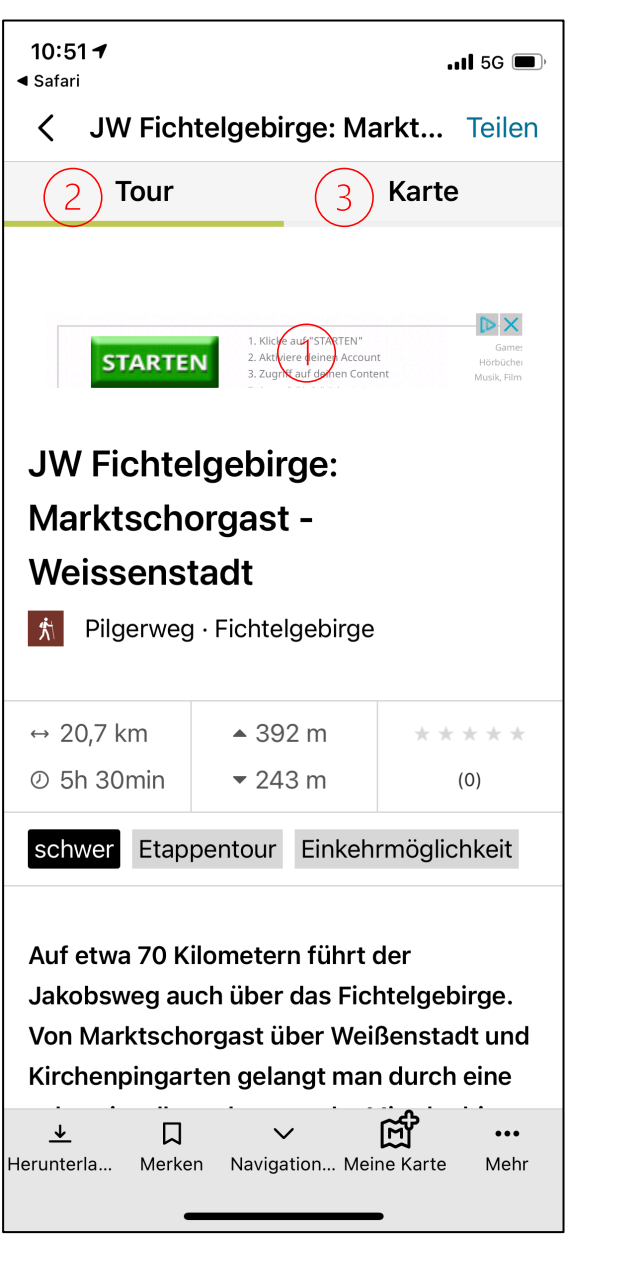

| 10:52 <b>7</b><br>◀ Safari         | .11 5G 🔳                   |
|------------------------------------|----------------------------|
| < JW Fichtelgebirge: Markt Teilen  |                            |
| Tour                               | Karte                      |
| Stream<br>Nork(Organ               | Weißenstadt                |
|                                    |                            |
| Höhenprofil und Wegearten          |                            |
|                                    | <u> </u>                   |
| Details                            | >                          |
| Wegbeschreibung                    | g >                        |
| Einkehrmöglichkeit                 |                            |
| <u>↓</u> Д<br>Herunterla Merken Na | avigation Meine Karte Mehr |

Die Outdooractive-Karte öffnet sich mit Wegverlauf, Kompassnadel, Start und Zielpunkt, Points of Interest (z.B. Einkehrmöglichkeit, Aussichtspunkte) und dem aktuellen Standort 1.

2 In die Karte kann beliebig tief hineingezoomt werden.

Die Karte ist (wie hier) genordet, kann durch Anklicken des Standortsymbols ③ aber auch in Laufrichtung gedreht werden – siehe nächste Folie.

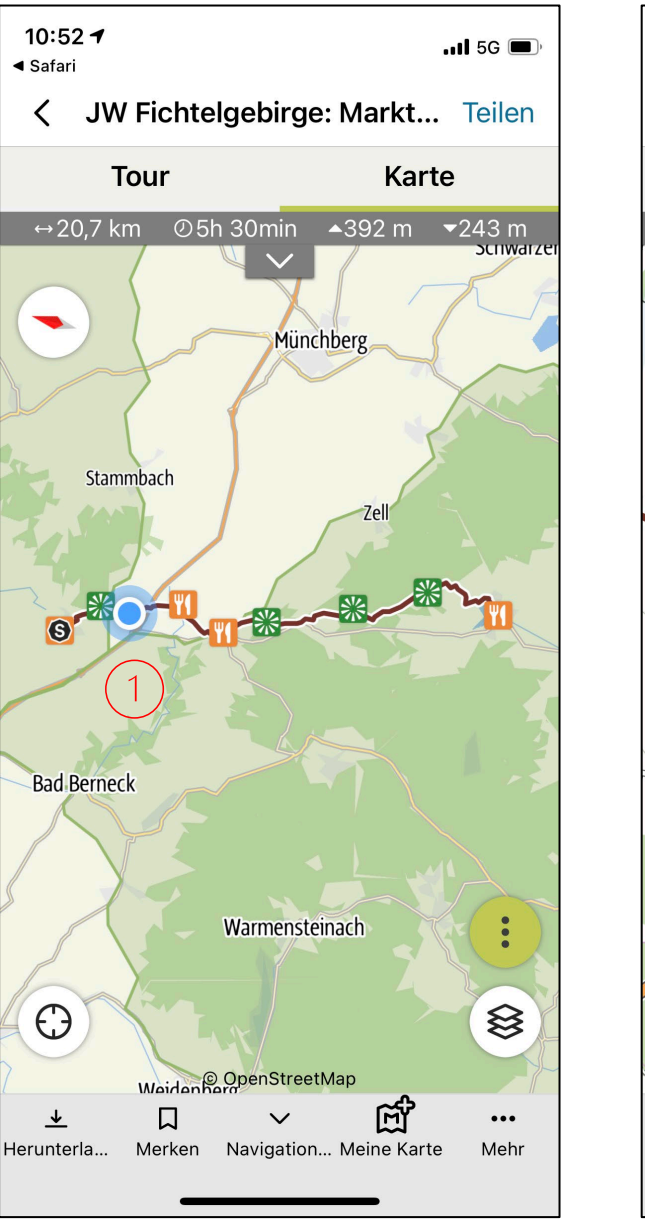

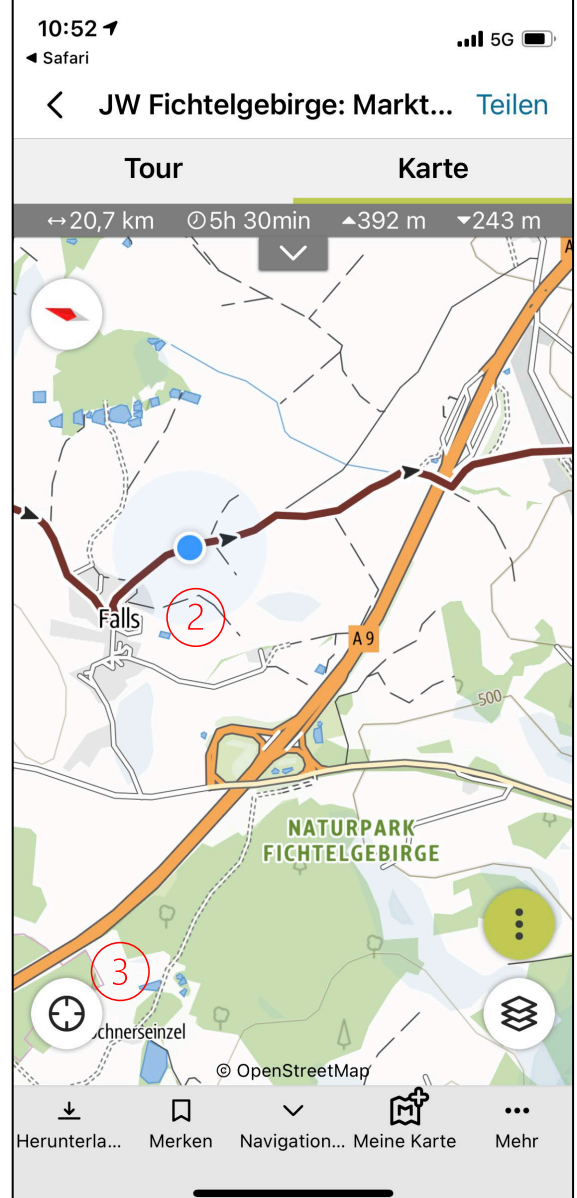

Das Standortsymbol 1 ändert sein Aussehen und die Karte wird in Gehrichtung gedreht.

Alles bisher Gezeigte ist – sofern man über caminoeurope einsteigt – mit der kostenlosen Outdooractive-App möglich.

Mit Pro-Abonnement (29,99 € / Jahr) ist u.a. zusätzlich das Wanderwegenetz 2 zu sehen und (Sprach-) Navigation möglich 3.

Die Pro-Version enthält zudem zusätzliche Karten und Aktivitätsnetze – erreichbar über das 4 Ebenen-Symbol.

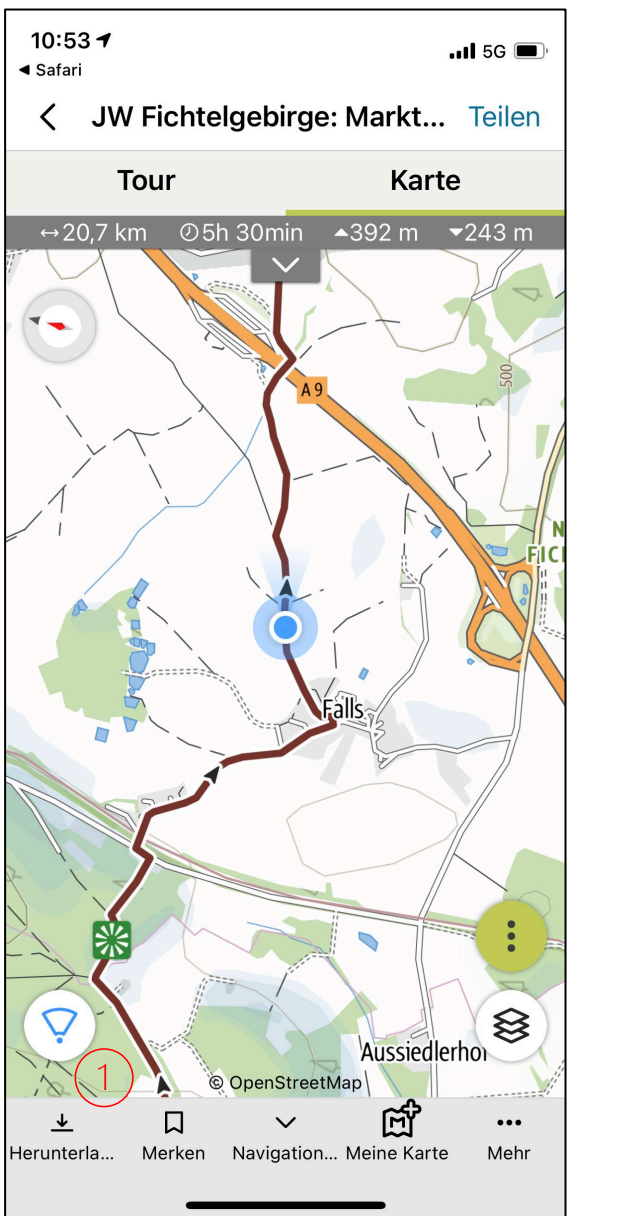

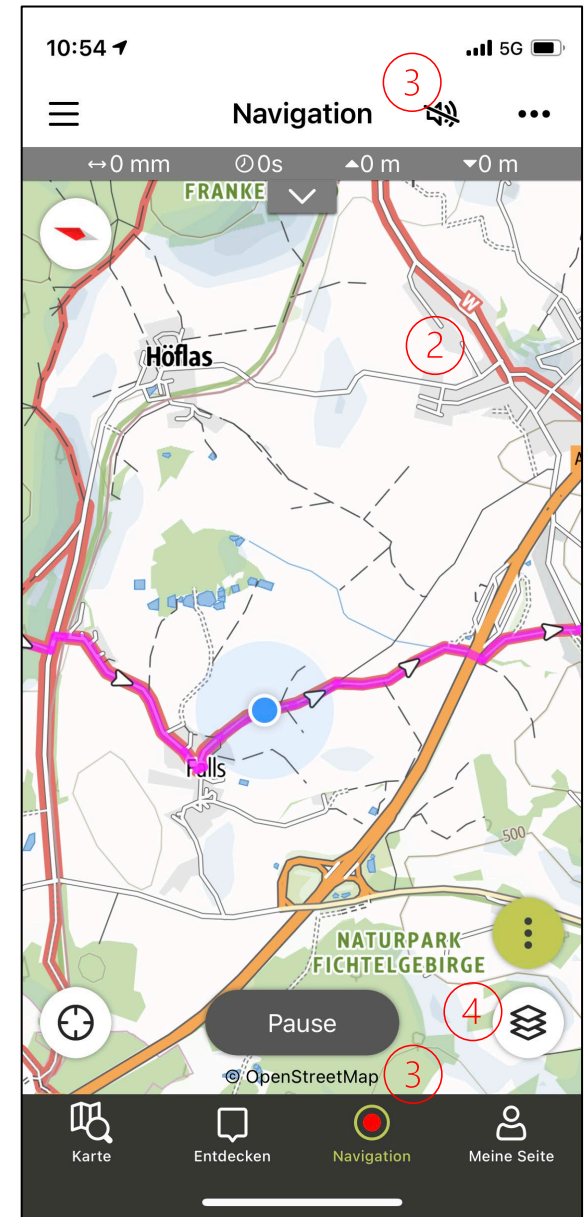

Das Pro-Symbol 1 markiert die zusätzlichen Kartenwerke 2 und "Aktivitätsnetze" 3, d.h. verschiedene Tracks, die als Zusatzebenen über der Karte eingeblendet werden können.

(Die OpenStreetMap als Allgemeingut ist kostenlos.)

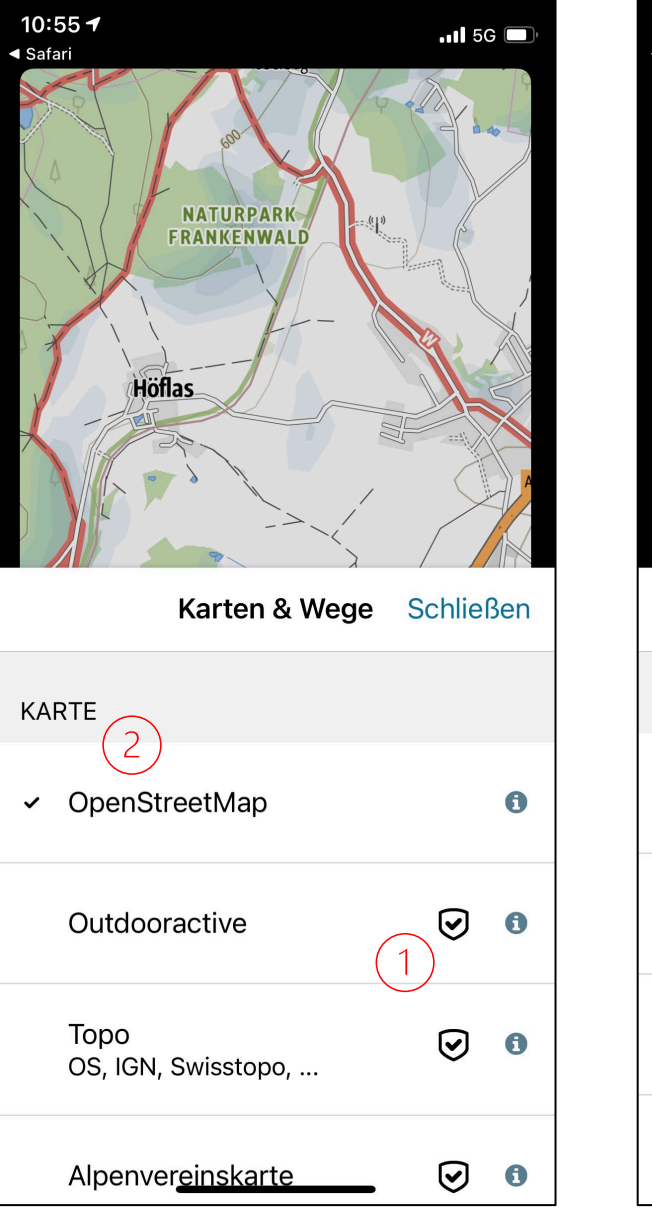

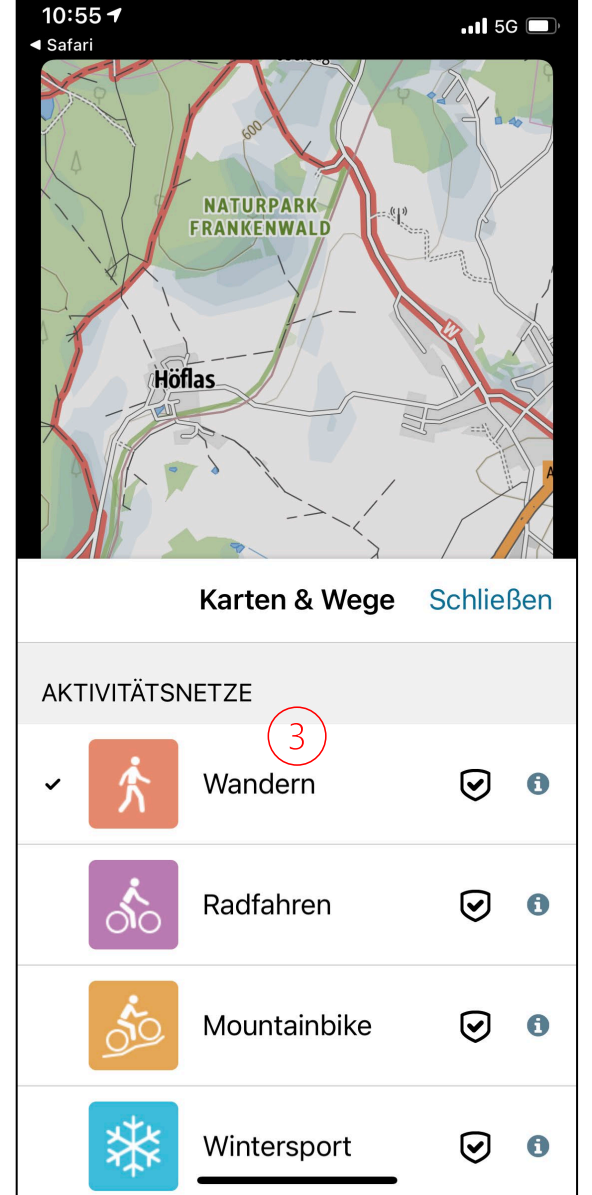

Zum Abschluss eine kostenlose Smartphone-App, auf der auch die meisten Wander-, Pilger- und Radwege zu sehen sind – ebenso auf der Grundlage der Open-StreetMap:

## https://de.mapy.cz

Wenn man als Kartenstil "Outdoor" (1) auswählt, werden auf der Karte die markierten Wege angezeigt.

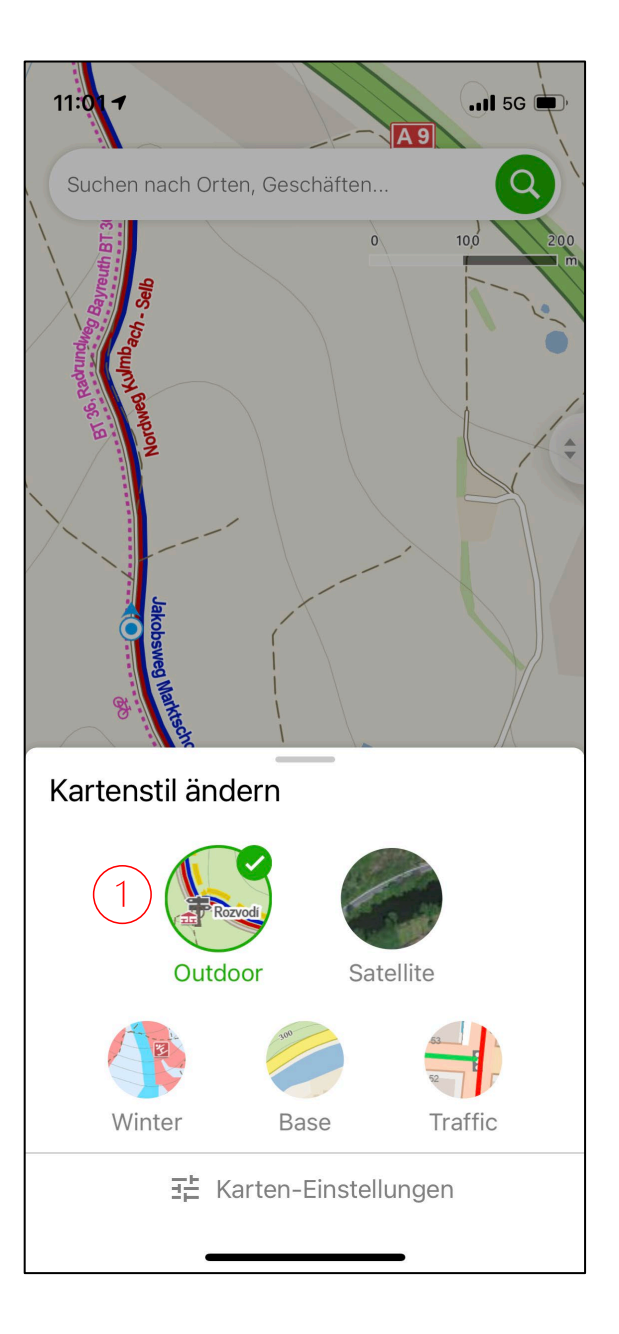

Wander-, Pilger- und Radwege sind auf mapy.cz in verschiedenen Farben eingetragen und auch beschriftet.

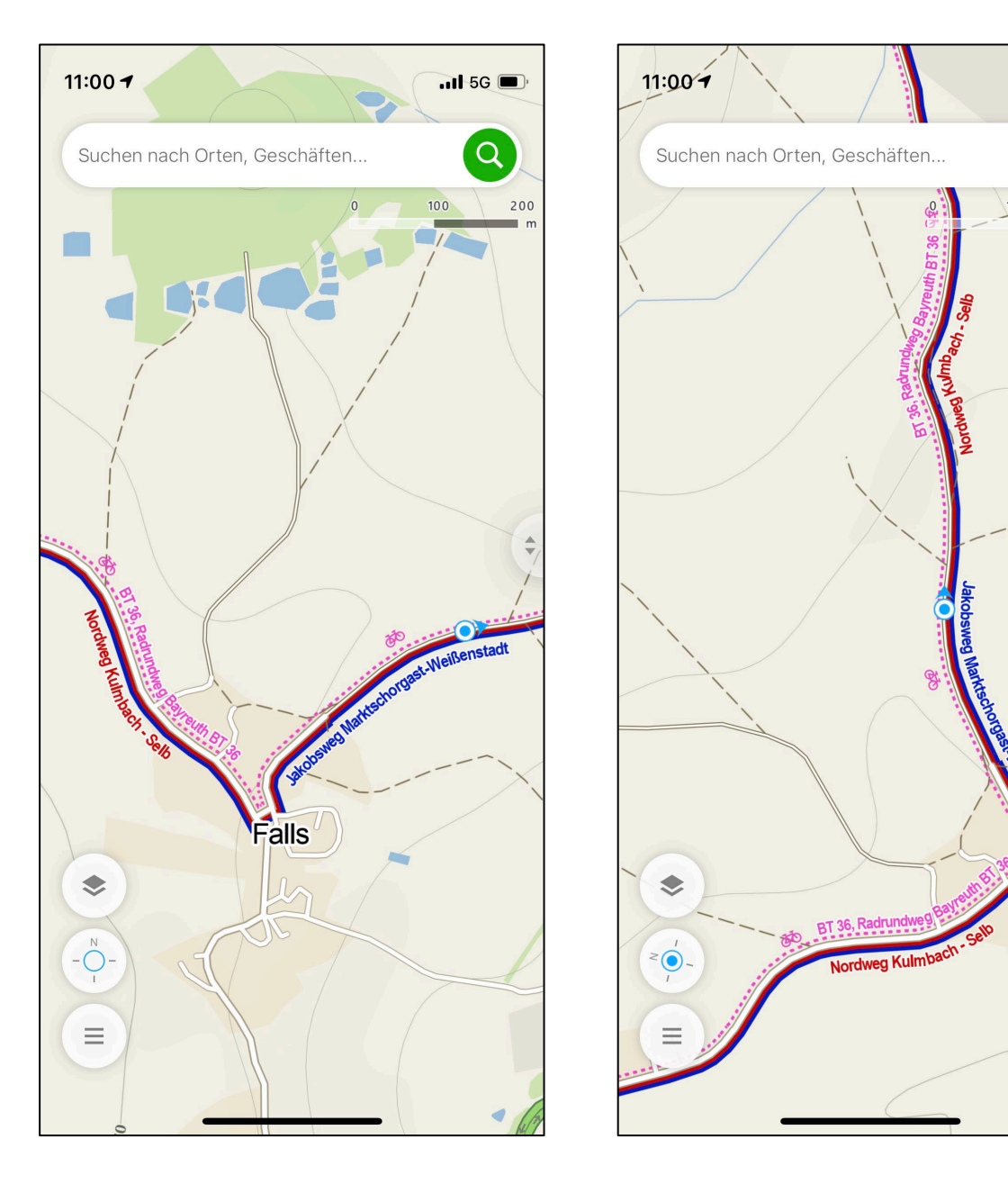

Falls

...I 5G

Q

200